# How to Initiate a Serial Connection to Manus

#### I. Purpose:

Describes the procedure to initiate a serial connection to the Manus data system from stateside.

### II. Cautions and Hazards:

None.

#### III. Requirements:

- PC Everything modem (external)
- Analog telephone/modem line
- Tera Term Pro (freeware available via the internet) or other terminal emulation software

### IV. Procedure:

### A. Serial Connection Procedure:

- 1. Start Tera Term Pro software by specifying "New Connection" and select "Serial" and the appropriate COM port on the window on the screen.
  - If you do not know the appropriate COM port contact A. Koontz
- 2. Use the "Setup" menu on the Tera Term Pro window and select the Serial port option to set the line speed to 2400 baud.
- 3. In the Tera Term Pro window, type the following commands:
  - ats9=15

ats10=20 ats27=100 at&N3 ats7=90

- You should see an "OK" after each of these commands.
- The above commands specify various delays and options, for more specific information refer to Hayes compatible modem documentation.
- 4. Initiate phone call, the dial command looks like:

- atdt9, 011, 6754709193 (the commas are "pauses")
- The call takes time to connect, when modems connects you will see "CONNECT 2400" on your screen.
- If you see miscellaneous characters on your screen, you have an inadequate connection, disconnect and try again.
- 5. Log onto the terminal server. You will be prompted for a username.
  - username: arcs1ppp
  - password: if unknown, contact A. Koontz
- 6. Telnet Adam1 (or Eve1) using the appropriate address:

telnet 198.252.143.16

- 7. "Keep Out" warning will appear on screen, then you will be prompted to enter a userid/password.
  - username: adamgr
  - password: if unknown, contact A. Koontz
- 8. You can now work on Adam (check systems, etc.)
- 9. To logout, frist type "Exit" to logoff of Adam1, then logoff of the terminal server. You should see "NO CARRIER" on your screen.

## V. References:

None.

## VI. Attachments:

None.